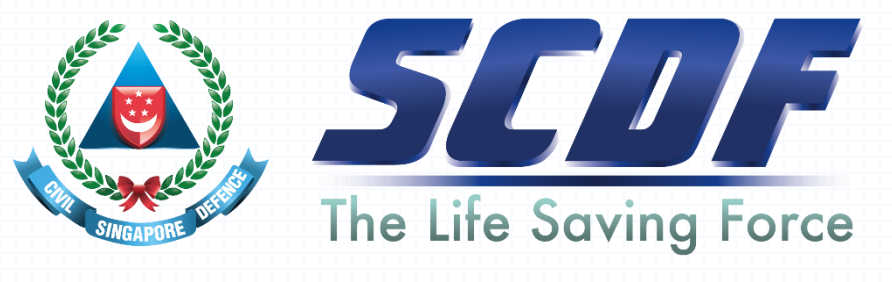

... for a safer Singapore

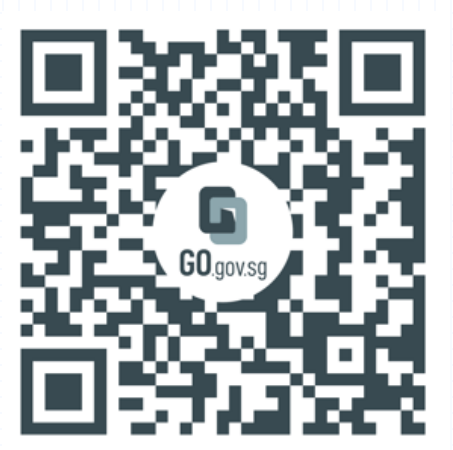

1/<Total>

Step-by-Step guide Appointment to apply / renew Hazardous Materials Transport Driver Permit (HTDP) via BookingSG

**OFFICIAL (OPEN / NON-SENSITIVE)** 

 One time pin (OTP) would be sent to mobile number to access BookingSG for appointment to apply / renew Hazardous Materials Transport Driver Permit (HTDP)

# **Booking**SG

#### Get started

Enter your phone number below to receive a one-time PIN (OTP) via SMS.

Mobile number

| +65 🗸 |
|-------|
|-------|

Send OTP

# **Booking**SG

### Verify SMS OTP

Enter the 6-digit one-time PIN (OTP) sent to +65 Your OTP will be valid for 3 minutes.

#### Change mobile number

Cancel

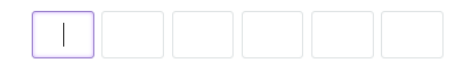

Resend OTP in 54 seconds.

Verify

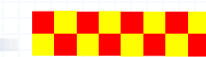

### **OFFICIAL (OPEN / NON-SENSITIVE)**

2/<Total>

- Choose your preferred date and timing based on the available slots.
- Press "Confirm" after selecting your preferred date / slot to proceed to next page

\*Please arrive at least 5 minutes before your appointment slot and inform staff on your arrival. Your slot could be fortified if you arrived later than your appointment or failed to inform staff on your arrival.

# BookingSG Verayour bookingS Select date and time Personal details Additional details Review Appointment with SCDF to apply/renew Hazardous Materials Transport Driver Permit (HTDP) Please and least least 5 induce before your appointment of a lade to inform staff on your andval. Your slot could be for the value and time Use the callendar to select your performed date and time. Memilies also

| Tuesday 21 January 2025 |       |     |     |     |     |                   |  |
|-------------------------|-------|-----|-----|-----|-----|-------------------|--|
| jan ∨ 2                 | 025 ~ |     |     |     |     | $\langle \rangle$ |  |
| Sun                     | Mon   | Tue | Wed | Thu | Fri | Sat               |  |
| 29                      | 30    | 31  | 1   | 2   | 3   | 4                 |  |
| 5                       | 6     | 7   | 8   | 9   | 10  | 11                |  |
| 12                      | 13    | 14  | 15  | 16  | 17  | 18                |  |
| 19                      | 20    | 21  | 22  | 23  | 24  | 25                |  |
| 25                      | 27    | 28  | 29  | 30  | 31  | 1                 |  |
| 2                       | 3     | 4   | 5   | 6   | 7   | 8                 |  |

| 0       |         |         |
|---------|---------|---------|
| 9:00am  | 9:15am  | 9:30am  |
| 9:45am  | 10:00am | 10:15am |
| 10:30am | 10:45am | 11:00am |
| 11:15am | 11:30am | 11:45am |

Log out

#### 🗂 1 available spot for this time slot

Confirm

| Atternoon slots |        |        |
|-----------------|--------|--------|
| 1:00pm          | 1:15pm | 1:30pm |
| 1:45pm          | 2:00pm | 2:15pm |
| 2:30pm          | 2:45pm | 3:00pm |
| 3:15pm          | 3:30pm | 3:45pm |
| 4:00pm          | 4:15pm | 4:30pm |

You're making a booking for Tuesday 21 January 2025, from 10:00am to 10:15am

**OFFICIAL (OPEN / NON-SENSITIVE)** 

 Please enter your name and email address as the Booking details would be sent to this email address

| Review |  |  |  |   |
|--------|--|--|--|---|
|        |  |  |  |   |
|        |  |  |  |   |
|        |  |  |  |   |
|        |  |  |  |   |
|        |  |  |  |   |
|        |  |  |  |   |
|        |  |  |  |   |
|        |  |  |  |   |
|        |  |  |  |   |
|        |  |  |  |   |
|        |  |  |  | 1 |
|        |  |  |  |   |

- To indicate the appointment is for new application or renewal of HTDP and whether appointment is made on behalf or self
- To provide Driver's details such as company name, driver name and ID etc
- To provide date of HTDC

| Booking <mark>SG</mark>        |                                             |                    | View your bookings | Log out |
|--------------------------------|---------------------------------------------|--------------------|--------------------|---------|
|                                |                                             |                    |                    |         |
| Select date and time           | Personal details                            | Additional details | Review             |         |
| Additional Deta                | ils                                         |                    |                    |         |
| Provide us with more           | details on this booking.                    |                    |                    |         |
| New or Renewal                 |                                             |                    |                    |         |
| Select one.                    |                                             |                    |                    |         |
| New                            |                                             |                    |                    |         |
| Renewal                        |                                             |                    |                    |         |
|                                |                                             |                    |                    |         |
| Making Appointment on beha     | alf? (If yes, please fill in Driver detail: | s below)           |                    |         |
| Select one.                    |                                             |                    |                    |         |
| () Yes                         |                                             |                    |                    |         |
| O No                           |                                             |                    |                    |         |
| Company Name                   |                                             |                    |                    |         |
|                                |                                             |                    |                    |         |
|                                |                                             |                    |                    |         |
| Date of HazMat Transport Drive | er Course                                   |                    |                    |         |
| DD / MM / YYYY                 |                                             |                    |                    |         |
|                                |                                             |                    |                    |         |
| Driver's Name                  |                                             |                    |                    |         |
|                                |                                             |                    |                    |         |
|                                |                                             |                    |                    |         |
| Driver's ID (NRIC/FIN etc)     |                                             |                    |                    |         |
|                                |                                             |                    |                    |         |
|                                |                                             |                    |                    |         |
|                                |                                             |                    |                    |         |
|                                |                                             | Next               |                    |         |
|                                |                                             |                    |                    |         |
|                                |                                             |                    |                    |         |

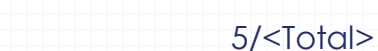

### **OFFICIAL (OPEN / NON-SENSITIVE)**

### **OFFICIAL (OPEN / NON-SENSITIVE)**

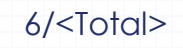

| Step 5                                                          |                                                                                                    |                                                                                        |
|-----------------------------------------------------------------|----------------------------------------------------------------------------------------------------|----------------------------------------------------------------------------------------|
| -                                                               | BookingSG                                                                                                    | View your bookings Log out                                                             |
| <ul> <li>Do review details filled and click "Submit"</li> </ul> | Select date and time Personal details Review Please verify your booking details. Click on the 'Edit' button if you provided. | Additional details Review                                                              |
|                                                                 | Selected date and time                                                                                                    | ^                                                                                      |
|                                                                 | Date<br>Tuesday 21 January 2025                                                                                              | Time<br>10.00em to 10:15em                                                             |
| Multiple or duplicate appointment for same driver will be       | Personal details                                                                                                    | Fmail address                                                                          |
|                                                                 | Name (as in NKIL or passport)                                                                                                | Entali adoress Edit                                                                    |
|                                                                 | Mobile number<br>+65                                                                                                    |                                                                                        |
|                                                                 | Additional details                                                                                                    | ^                                                                                      |
|                                                                 | New or Renewal<br>Renewal                                                                                                    | Making Appointment on behalf? (If yes, please fill in Driver Edit details below)<br>No |
|                                                                 | Company Name<br>ABC                                                                                                    | Date of HazMat Transport Driver Course<br>04/12/2024                                   |
|                                                                 | Driver's Name                                                                                                    | Driver's ID (NRIC/FIN etc)                                                             |
|                                                                 |                                                                                                    |                                                                                        |
|                                                                 |                                                                                                    | Submit<br>Back                                                                         |
|                                                                 |                                                                                                    |                                                                                        |
|                                                                 |                                                                                                    |                                                                                        |
| -/ V                                                            |                                                                                                    |                                                                                        |

 You should receive an email on the submission of your appointment request to the email entered at Step 3

Your booking request has been received.

Booking for: Appointment with SCDF to apply/renew HazMat Transport Driver Permit (HTDP).

Below is a confirmation of your booking details. Booking status: **Pending acceptance** Date: **Tuesday 21 January 2025** Time: **3:00pm to 3:15pm** 

You are reminded to bring along hard-copy Certificate of your HazMat Transport Driver Course (HTDC) for your appointment. Please note that admin fee is payable and via NETs or Cashcard only at counter. Incomplete documentation or payment would result in delay and you would need to make another appointment and trip down again.

Location: Customer Service Centre at Civil Defence Academy | 101 Jalan Bahar, Civil Defence Academy Complex Reschedule / Cancel Booking

To get help with your booking, contact the government agency directly. If you have feedback or enquiries related to BookingSG, please submit through this form (https://go.gov.sg/contact-bsg)

This is an automated message. Please do not reply.

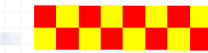

### **OFFICIAL (OPEN / NON-SENSITIVE)**

7/<Total>

• You should receive an email to confirm your appointment slot.

There has been an update to your booking confirmation.

Booking for: Appointment with SCDF to apply/renew HazMat Transport Driver Permit (HTDP) - Hazmat Transport Driving Permit.

Below is a confirmation of your updated booking details. Booking status: Accepted Date: Tuesday 21 January 2025 Time: 3:00pm to 3:15pm

Location: Customer Service Centre at Civil Defence Academy | 101 Jalan Bahar, Civil Defence Academy Complex Reschedule / Cancel Booking Add to Calendar

To get help with your booking, contact the government agency directly. If you have feedback or enquiries related to BookingSG, please submit through this form (<u>https://go.gov.sg/contact-bsg</u>)

This is an automated message. Please do not reply.

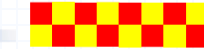

### **OFFICIAL (OPEN / NON-SENSITIVE)**

8/<Total>